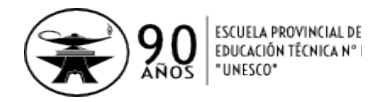

# Instructivo para Inscripción a Mesas de Examen de Previas y Equivalencias

Ingresar al sitio web: <u>alumnos.epet1.edu.ar</u> Iniciar sesión con el *documento* y la *clave*.

En la pestaña **Exámenes** aparecen las siguientes opciones:

# 1. Materias Pendientes:

Muestra una tabla con las materias pendientes a lo largo de toda la secundaria. Por ejemplo:

| Año  | Curso | Materias            | Tipo   |
|------|-------|---------------------|--------|
| 2013 | 2° C  | Dibujo Técnico      | Previa |
| 2013 | 2° C  | Física              | Previa |
| 2013 | 2° C  | Lengua y Literatura | Previa |

Si aparece alguna materia no adeudada, o por el contrario no aparece alguna materia, debe acercarse inmediatamente a Secretaría para corregir el inconveniente.

Si usted no adeuda ninguna materia, aparece un mensaje indicando esta situación, y el resto de las opciones que se van a describir a continuación no serán visibles desde su cuenta.

# 2. Inscripción a mesas:

Si existe alguna mesa habilitada se muestra la fecha de la mesa y la fecha de inscripción a la misma.

Nuevamente aparece la tabla de materias pendientes, esta vez con la posibilidad de seleccionar las materias que se van a rendir, como la que se ve a continuación:

| Seleccionar | Asignatura          | Curso Adeudado | Año en que<br>cursó lo adeudado | Тіро   |
|-------------|---------------------|----------------|---------------------------------|--------|
|             | Lengua y Literatura | 2° C           | 2013                            | Previa |
|             | Dibujo Técnico      | 2° C           | 2013                            | Previa |
|             | Física              | 2° C           | 2013                            | Previa |

#### Inscribirme

Una vez seleccionadas las materias, pulsar el botón Inscribirme.

Automáticamente aparece la solicitud realizada, con el detalle de las materias seleccionadas. Por ejemplo:

Solicitud N° 1

| N° | Asignatura          | Curso Adeudado | Año en que<br>cursó lo adeudado | Тіро   | Habilitado<br>para rendir |
|----|---------------------|----------------|---------------------------------|--------|---------------------------|
| 1  | Dibujo Técnico      | 2° C           | 2013                            | Previa | Pendiente                 |
| 2  | Lengua y Literatura | 2° C           | 2013                            | Previa | Pendiente                 |

Retire la impresión de estas solicitudes en Regencia Se pueden generar todas las solicitudes necesarias, pero solicitamos encarecidamente seleccionar la mayor cantidad posible de materias a rendir por solicitud. De esa manera se abarata la impresión y se agiliza el trámite de aprobación.

# Debe retirar en regencia la impresión de la solicitudes cuanto antes, para poder cumplir con la firma y visación de carpetas por parte de los profesores.

La solicitud impresa es similar a la solicitud tradicional (fotocopia), pero se agrega un código de barras que contiene toda la información sobre el alumno y sus materias. Es importante que este código de barras se conserve intacto (sin rayones ni marcas) para agilizar el trámite de inscripción posterior.

Una vez que se completó la solicitud con la firma de los profesores, debe entregar la misma a los preceptores para que la firmen y sellen. **Usted debe conservar el** *talón* con el detalle de la inscripción y la fecha de recibido, y presentarlo el día del examen.

# 3. Estado de Inscripción:

Si las solicitudes están correctas, se aprueban por regencia y se asigna el día y hora de la mesa.

En esta opción *Estado de Inscripción* se muestra una tabla con las materias seleccionadas en la inscripción. En la columna *estado* aparece el día y hora de la mesa de cada una de las materias.